# QUICK START GUIDE

CHRYSLER PACIFICA

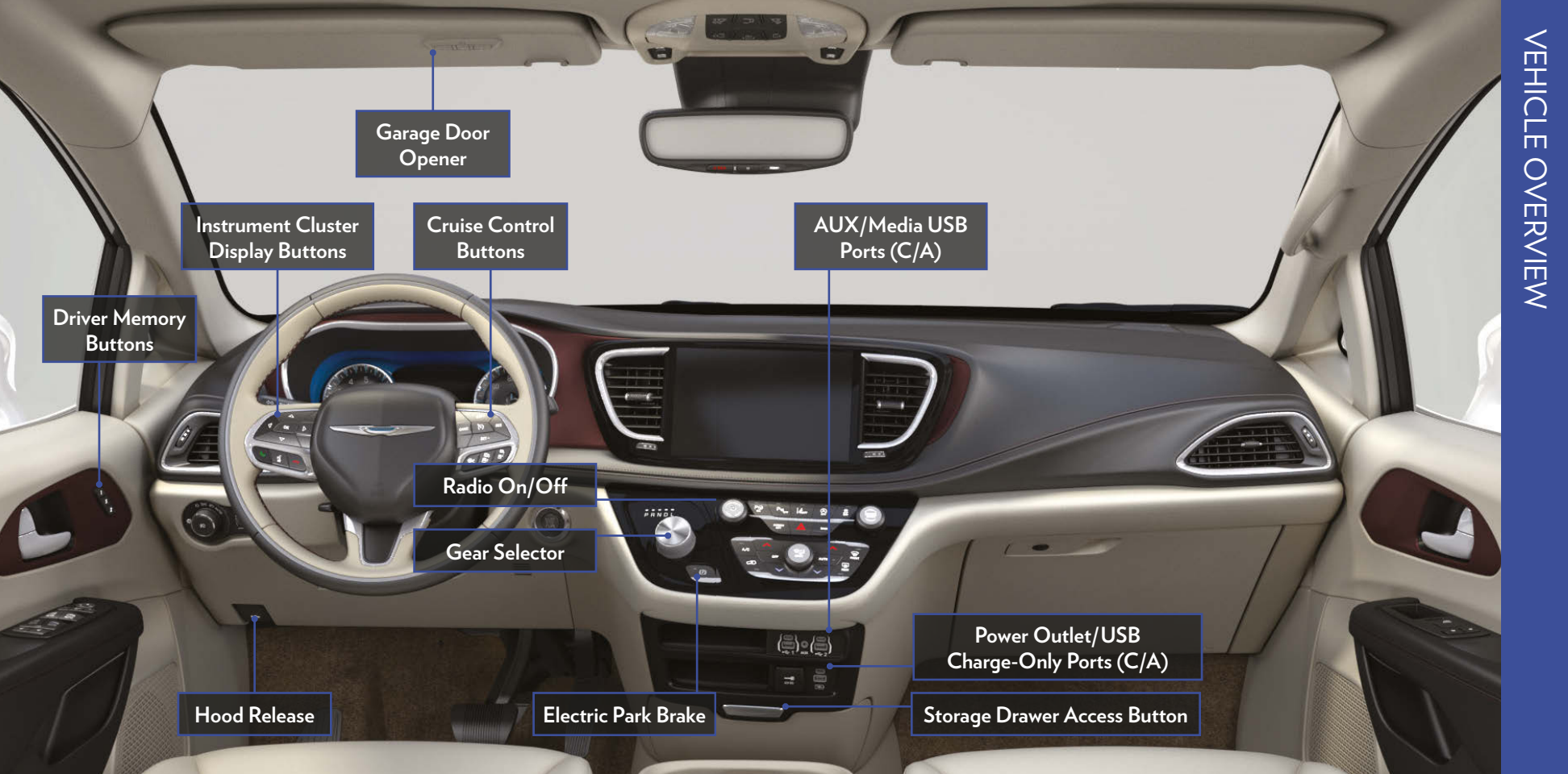

### Garage Door Opener

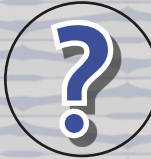

#### **ROLLING OR NON-ROLLING?**

Check your garage door opener motor in your garage for a "LEARN" or "TRAIN" button by the hanging antenna. If you have one of these, you have a Rolling Code garage door opener.

light to go constant. For Rolling Code garage door openers, watch for the indicator light to go from a slow blink to blinking rapidly.

For Non-Rolling Code garage door openers, watch for the indicator

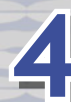

For Rolling Code garage door openers only, firmly push and release the "LEARN" or "TRAIN" button on your garage door opener motor in your garage, then push the HomeLink<sup>®</sup> button in your vehicle three times (holding the button for two seconds each time).

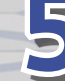

If the programming was successful, your garage door should open and close with your chosen HomeLink® button.

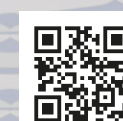

Scan For

HomeLink® Video

NEED ASSISTANCE?

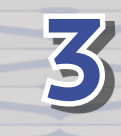

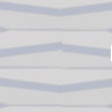

В

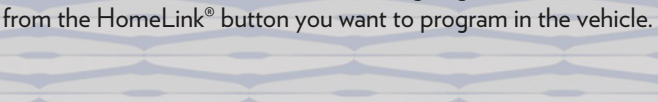

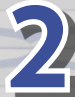

Push and hold both the HomeLink  $^{\!\otimes}\,$  button being programmed and the button on the garage door transmitter.

While the car is ON, hold the handheld garage door transmitter 1-3 inches

#### TO ERASE ALL SET CHANNELS:

Push and hold the two outside HomeLink® buttons for 20 seconds until the orange indicator flashes. An individual channel cannot be erased.

### Pair a Phone

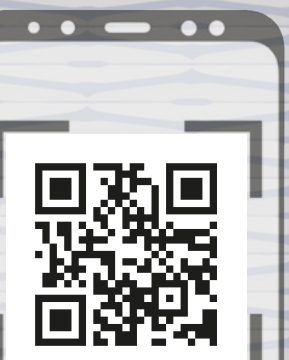

Make sure Bluetooth<sup>®</sup> is enabled on your mobile device

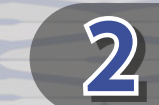

With the vehicle in the ON/RUN position, press the Phone button on the vehicle's touchscreen men<u>u bar</u>

Press "Device Manager"

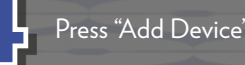

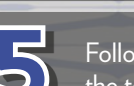

Follow the prompts on your phone and on the touchscreen

#### Troubleshooting

Perform a reset by holding the power 1 button on the radio for 15 seconds

2 Reboot your phone

3 Remove the paired phone

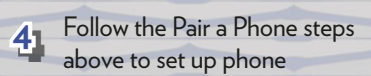

#### **CONNECT YOUR APPS**

Connect your smartphone to the media USB port or pair your smartphone within "Device Manager".

The Android Auto<sup>™</sup> or Apple CarPlay<sup>®</sup> icon will replace the phone icon on the touchscreen.

#### **KEEP IN MIND:**

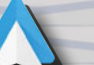

For Android<sup>TM</sup> Users, if the Android Auto<sup>TM</sup> app was not previously downloaded, it will download the first time you plug in your device.

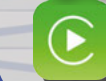

2

For Apple® Users, Apple CarPlay® is only compatible with iPhone® 5 or later and requires Siri being enabled in "Settings".

#### Ready to remove a phone or audio device?

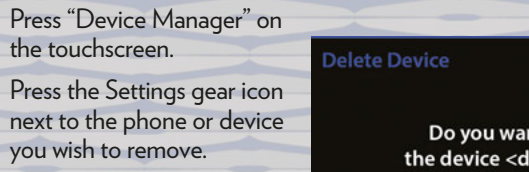

Press "Delete Device". The 3 device should be removed.

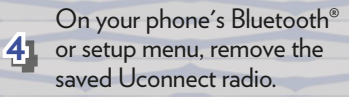

### Do you want to delete

the device <device name>?

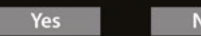

| Yes | ٩ I |
|-----|-----|
|     |     |

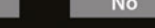

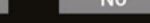

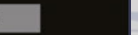

回級回

Scan For

Apple CarPlay® Video

### **Connected Services**

WITH CONNECTED SERVICES YOU CAN...

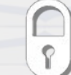

Lock Your Vehicle

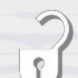

**Unlock Your Vehicle** 

**Remote Start Your Vehicle** 

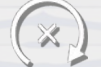

#### **Cancel Remote Start**

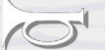

**Activate Your Horn** 

#### **ACTIVATE YOUR REMOTE SERVICES**

Press "Apps" on the touchscreen.

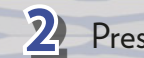

**2** Press "Activate Services".

- **3** Press "Activate Now".
- There are two ways to activate: 4 via email or via an agent. On the next screen, you can either enter your name and email, or press "Call An Agent" to directly speak with an agent.

Scan For Chrysler App Video

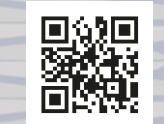

### **Climate Controls**

Driver's Side Passenger's Side Front Defrost A/C Button Temperature Controls Temperature Controls Button 0:0 Ŵ A/C FRONT W;; AUTO = OFF (JJJ) MODE S REAR OFF MODE Select/ AUTO Rear Defrost Recirculation Blower Control Button Button Button Button

- Press the 🗰 button to turn on the front defroster. Use with maximum temperature setting for best defrosting performance.
- Touch REAR CLIMATE on the touchscreen to turn on the rear climate control. Touch REAR AUTO to control the rear temperature automatically or use the rear climate temperature control to adjust the temperature.
- Touch LOCK REAR on the touchscreen to limit control of the rear climate settings to the front passengers.

Scan For Scan for Auto Climate Manual Climate Video Video

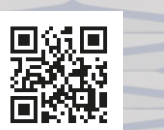

### Head Restraints

### **UP/DOWN ADJUSTMENT**

Pull up on the head restraint to raise it.

Push the adjustment button while pushing down on the head restraint to lower it.

#### REMOVAL

With the head restraint raised all the way, push the release and adjustment buttons while pulling up on the head restraint.

#### INSTALLATION

Insert the head restraint posts into the holes and push downward.

#### TIP:

The seatback angle may need to be adjusted to fully remove the head restraint.

#### FORWARD **ADJUSTMENT** To tilt forward, pull the top of the head restraint toward the front of the vehicle to the desired position.

Adjustment Release Button Button

Scan For

Video

UPRIGHT REARWARD Seats Overview **ADJUSTMENT** To tilt rearward, pull the top of the head restraint to the farthest forward position and the head restraint will return to the upright position.

### Hands-Free Liftgate, Sliding Doors, & Pedestrian Alert

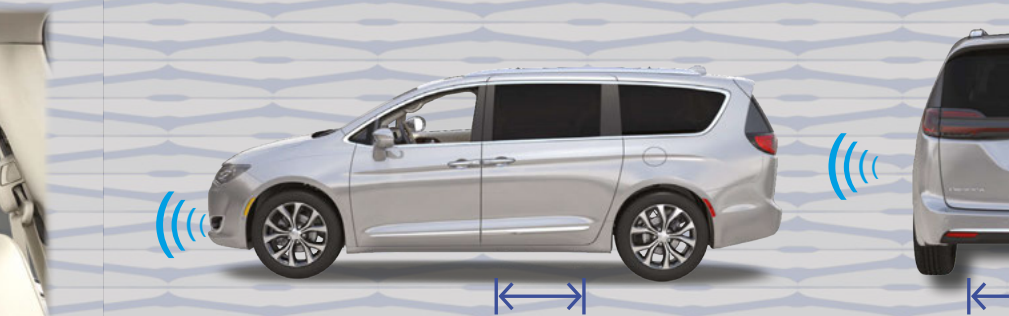

#### **KEEP IN MIND:**

While the key fob is with you, use a straight in and out or sweeping kicking motion under the appropriate zone to open the Hands-Free Liftgate or Hands-Free Sliding Door. The feature does not close the doors.

#### If equipped with the **Trailer Tow Package:**

The activation zones for the Hands-Free Liftgate will be located on the left and right sides of the receiver.

#### Did You Know You May Have An **Audible Pedestrian Alert System?**

In Hybrid vehicles (in electric mode only), a sound is emitted to alert pedestrians that your vehicle is approaching. The sound will increase or decrease in volume depending on the speed of the vehicle.

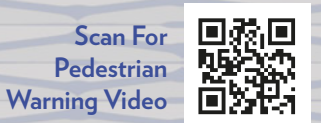

Scan For **Sliding Door &** Liftgate Video

# **REAR SEAT ENTERTAINMENT WITH AMAZON FIRE TV BUILT-IN**

#### **GET STARTED**

You will be prompted to pair the Voice Remote with Alexa, connect to a network, and sign into an Amazon account. You can also enable parental controls.

Rear Seat Entertainment with Amazon Fire TV built-in can stream movies, music, and much more!

Push the Power button on the Voice Remote with Alexa or tap on either of the rear touchscreens to turn on the screen

2 Select from one of the available apps or source inputs. There are AUX and HDMI ports located near both displays on the seatbacks.

Scan For **Rear Seat Pairing** Video

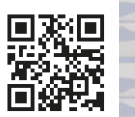

Scan For **Phone Pairing** Video

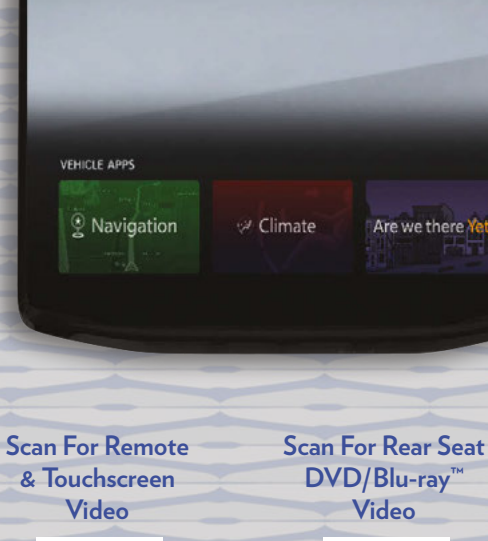

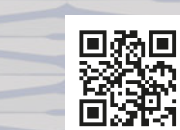

Are we there Yet?

Home Find Library Vehicle Live

#### GET TO KNOW YOUR VOICE **REMOTE WITH ALEXA**

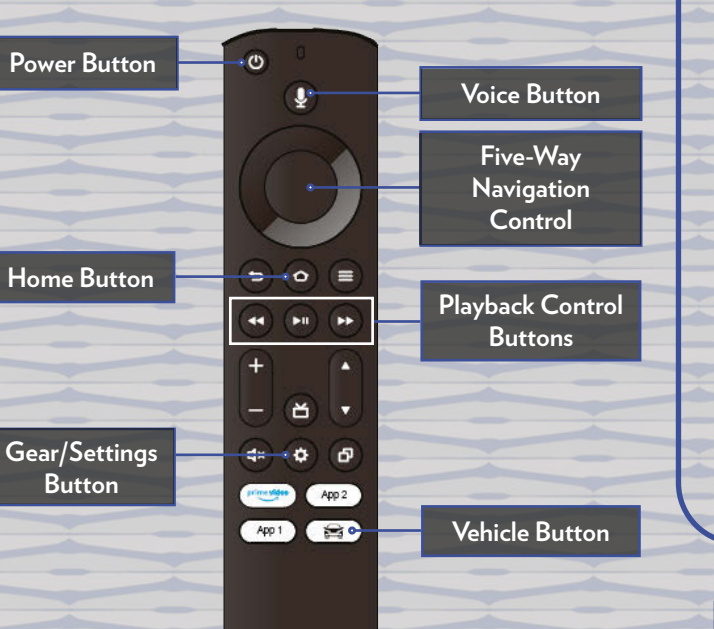

#### **REAR SEAT ENTERTAINMENT** WITH AMAZON FIRE TV **BUILT-IN HEADPHONE** PAIRING

Push the Gear/Settings button on 1 the Voice Remote with Alexa or tap the screen

- 2 Select the Gear/Settings icon on the screet the screen
- **3** Select "Settings" on the screen

While in Settings, select "Controllers 4 & Bluetooth<sup>®</sup> Devices<sup>"</sup>

5 Select "Other Bluetooth Devices" and follow the on-screen steps for pairing

DID YOU KNOW? You can download games from the Apps menu to play on your rear touchscreen

### **Voice Recognition** CONTROL YOUR UCONNECT SYSTEM USING YOUR VOICE!

If your Uconnect system is equipped with Navigation, you also have access to built-in Voice Recognition. If your Uconnect system is not equipped with Navigation, refer to the Android Auto<sup>™</sup> or Apple CarPlay<sup>®</sup> instructions below.

Push the Voice Recognition button or say the Uconnect "Wake Up" word to begin.

After the beep, say a command. Below are a few examples:

- "Call <phone contact>."
  - "Call 123-456-7891."
  - "Navigate to <desired location>." "Tune to 95.5."

#### TIP:

The "Wake Up" word is customizable within Vehicle settings. You can set it to "Hey, Uconnect" or "Hey, Chrysler".

### **KEEP IN MIND:**

"Change Source to FM."

There may be an inconsistent volume between different audio sources.

Using Android Auto<sup>™</sup> Or Apple CarPlay<sup>®</sup>?

You can use Voice Recognition with Android Auto<sup>™</sup> and Apple CarPlay<sup>®</sup>!

- Activate Android Auto<sup>™</sup> or Apple CarPlay<sup>®</sup> from "Device Manager" in Phone Mode. The respective icon will replace the Phone icon in the menu bar.
- Push and hold the Voice Recognition button to start a Voice session using 2 Android Auto<sup>™</sup> or Apple CarPlay<sup>®</sup>.

Push To Answer Push To End A Call An Incoming Call

OK

0

Push To Start Voice Recognition

> **Scan For Voice Recognition Video**

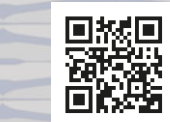

### Uconnect 5/5 NAV

HOME

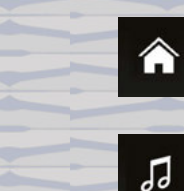

(÷)

#

MEDIA Listen to radio stations and play media.

Customize your Home page with Widgets.

COMFORT Adjust the vehicle's multiple climate control options.

NAVIGATION Search for and navigate to any destination.

PHONE Pair your smartphone and make hands-free calls.

VEHICLE Access vehicle settings and vehicle-specific features.

APPS Access any app installed on your Uconnect system.

| Favorites - Phone □ ✓   st Contact +   Nome IO IO   Add Widget I.35 3.35                                                                                        | ₩          | * *             | ■ 72°<br>out | 10:32  |   |          |                | ÷  | ₩ 72.5°  |
|----------------------------------------------------------------------------------------------------|------------|-----------------|--------------|--------|---|----------|----------------|----|----------|
| t Gontaet<br>Home<br>Add Widget<br>+ 105.4 More<br>Song<br>Artist<br>↓ 105.4 More<br>Artist<br>↓ 105.4 More<br>Artist<br>↓ 105.4 More<br>Artist<br>↓ 105.4 More | Fav        | orites - Phone  |              | r<br>L | 2 |          |                |    | - 0      |
| ⊙     1.35     3.35                                                                                                    | act<br>sle | Contact<br>Home | +            |        | • |          | Song<br>Artist |    | 05.4 мнг |
|                                                                                                    |            | €<br>Add Widge  |              |        |   | <b>I</b> |                | ►I | 3:35     |

Reconfigurable Bottom Menu Bar

1

### **INSTRUMENT CLUSTER SCREEN SETUP**

Customize displayed information such as the time:

Use the Up and Down arrows to select "Screen Setup" in the instrument cluster display.

Select an area of the cluster to display the time. Once selected, pick "Time". 2 The current time will now display in that area of the cluster.

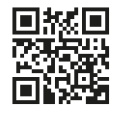

Scan For

**Radio Video** 

(L)

Scan For

Uconnect 5

Nav Video

Scan For Uconnect 5

回怒回

23.53

6 CAR

### Chrysler Pacifica Plug-In Hybrid Minivan

Available Hybrid powertrain with the ability to go 32 miles **ALL ELECTRIC** 

With a total combined gas and electric driving range of 520 miles!

Featuring Max Regeneration! This feature gives you the ability to see when the vehicle is charging through regenerative braking.

Charge your vehicle in 14 hours with Level 1 Charging (120V outlet) and only 2 hours with Level 2 Charging (240V outlet).

Scan For Charging Video

### FamCAM

The FamCAM interior camera features automatic day and night modes as well as a split screen option to help you keep an eye on your precious cargo, even a child in a rear-facing child seat!

#### Monitor the whole crew with a Best-in-Class HD picture

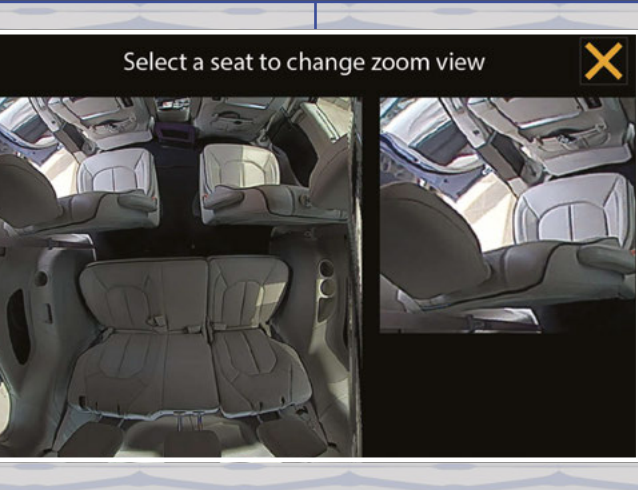

## Radio User Profiles

Your Uconnect 5 system has the ability to store five custom User Profiles. These Profiles can be tailored to fit each individual driver's needs.

Your system also has the option for two phones to be paired at once, opening up options for each individual phone.

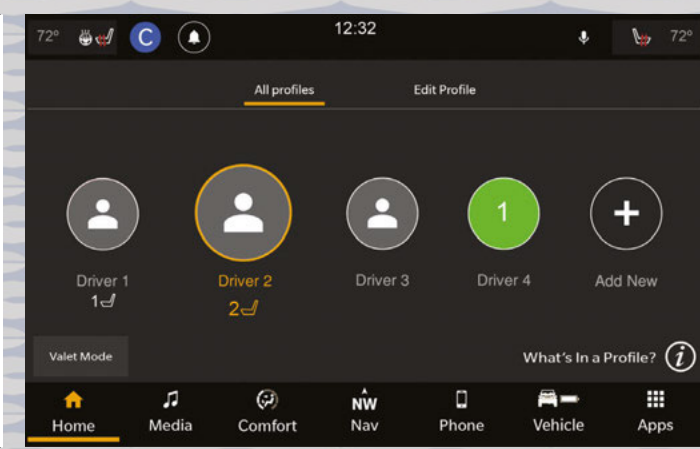

S

### Advanced Driver Assistance Systems

SET+

3

180

SET-

Use these buttons to activate your Cruise Control system and set your speed.

Use these buttons to activate your Adaptive Cruise Control (ACC) with Stop 'n Go system and set your following distance.

Turn the Forward Collision Warning (FCW) system on or off, and adjust the sensitivity and active braking status through your radio.

The Pedestrian Emergency Braking (PEB) system is a subsystem of FCW that provides audible and visual warnings, and may apply automatic braking when it detects a potential frontal collision with a pedestrian. You can turn the PEB system on or off through your radio.

### **Light Operation**

Parking Lights & Instrument Panel Lights

Headlights, Parking Lights, & Instrument Panel Lights

PUL

FOR FLASH-TO-PASS

AUTO

■(1) 第245 ■第34

Scan For FCW Video

Scan For

ACC Video

67

Fog Lights

却

60

#### KEEP IN MIND:

Vehicles sold in Canada are equipped with a headlight switch with an AUTO and ON detent but without an OFF detent. Headlights will be deactivated when the headlight switch is placed in the parking lights position. However, the Daytime Running Lights will be activated along with the front and rear marker lights.

Scan For Lights & Wipers Video

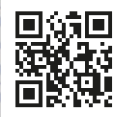

### PUSH TO ACTIVATE HIGH BEAMS

Scan For Multifunction Lever Video

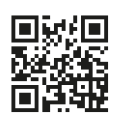

### Warning & Indicator Lights

| *                  | Air Bag                              | <u> </u>          | Battery Charge                               | BRAKE       | Brake                                                        |          | Door Open                                                 |                          | Electric Power<br>Steering Fault         |
|--------------------|--------------------------------------|-------------------|----------------------------------------------|-------------|--------------------------------------------------------------|----------|-----------------------------------------------------------|--------------------------|------------------------------------------|
| )/(                | Electronic Throttle<br>Control (ETC) |                   | Engine Coolant Temperature                   | 2           | Hood Open                                                    | 24       | Hybrid Electric Vehicle<br>System Service Light           | 5                        | Liftgate Open                            |
| 92-73              | Oil Pressure                         |                   | Oil Temperature                              | <b>&gt;</b> | Plug Status Fault                                            | Å        | Seat Belt Reminder                                        | 5                        | Torque Limited Warning                   |
|                    | Transmission<br>Temperature          |                   | Vehicle Security                             | 8           | Adaptive Cruise<br>Control (ACC) Fault                       | (ABS)    | Anti-Lock Brake<br>System (ABS)                           | OFF                      | Automatic Emergency<br>Braking (AEB) off |
| (P) <mark>.</mark> | Electric Park Brake                  | 22                | Electronic Stability<br>Control (ESC) Active | OFF         | Electronic Stability<br>Control (ESC) off                    | Ċ        | Engine Check/<br>Malfunction Indicator                    |                          | LaneSense                                |
|                    | Low Fuel                             |                   | Low Washer Fluid                             | SERV        | Service All-Wheel<br>Drive (AWD)                             | <b>×</b> | Service Automatic<br>Emergency Braking (AEB)              |                          | Service LaneSense                        |
| (A)                | Service Stop/Start System            | (!)               | Tire Pressure Monitoring<br>System (TPMS)    | ((()        | Adaptive Cruise Control (ACC)<br>Set With No Target Detected |          | Adaptive Cruise Control (ACC)<br>Set With Target Detected | <b>(</b> )               | Cruise Control Set                       |
| 却                  | Front Fog                            | $\langle \rangle$ | LaneSense                                    | (3)         | Max Regeneration                                             | DO       | Parking/Headlights On                                     | s                        | Plug Status                              |
| READY              | Ready To Drive                       | (A)               | Stop/Start Active                            | \$¢         | Turn Signal                                                  |          | Adaptive Cruise<br>Control (ACC) Ready                    | $(\mathbf{\hat{\cdot}})$ | Cruise Control Ready                     |
| $\langle \rangle$  | LaneSense                            | 31                | Passive Speed Limiter                        | XXX<br>MPH  | Set Speed Display                                            |          | High Beam                                                 |                          |                                          |

For additional information on any of the topics in this publication, please refer to your Owner's Manual.

©2023 FCA US LLC. All Rights Reserved. Tous droits réservés. Chrysler is a registered trademark of FCA US LLC or FCA Canada Inc., used under license. Chrysler est une marque déposée de FCA US LLC ou FCA Canada Inc., utilisée sous le permis. App Store is a registered trademark of Apple Inc. Google Play Store is a registered trademark of Google.

Second Edition V1 24\_RUP\_QSG\_EN\_USC